# 財団法人日本スケート連盟 バッジテストオンラインシステム

## 選手用 画面イメージ

### 2011年 5月 2日版

#### === INDEX ===

| 1. | ログイン(認証)画面                                          | 1 |
|----|-----------------------------------------------------|---|
| 2. | 都道府県別バッジテスト一覧画面・・・・・・・・・・・・・・・・・・・・・・・・・・・・・・・・・・・・ | 2 |
| 3. | バッジテスト申込画面・・・・・・・・・・・・・・・・・・・・・・・・・・・・・・・・・・・・      | 3 |
| 4. | バッジテスト申込確認画面                                        | 5 |
| 5. | バッジテスト案内登録画面                                        | 6 |

※本書に記載されている内容は全て開発段階の内容です。仕様および画面イメージは 予告なく変更する場合があります。

#### ■1 ログイン(認証)画面

バッジテスト登録サイトの選手ログイン画面(図1)です。

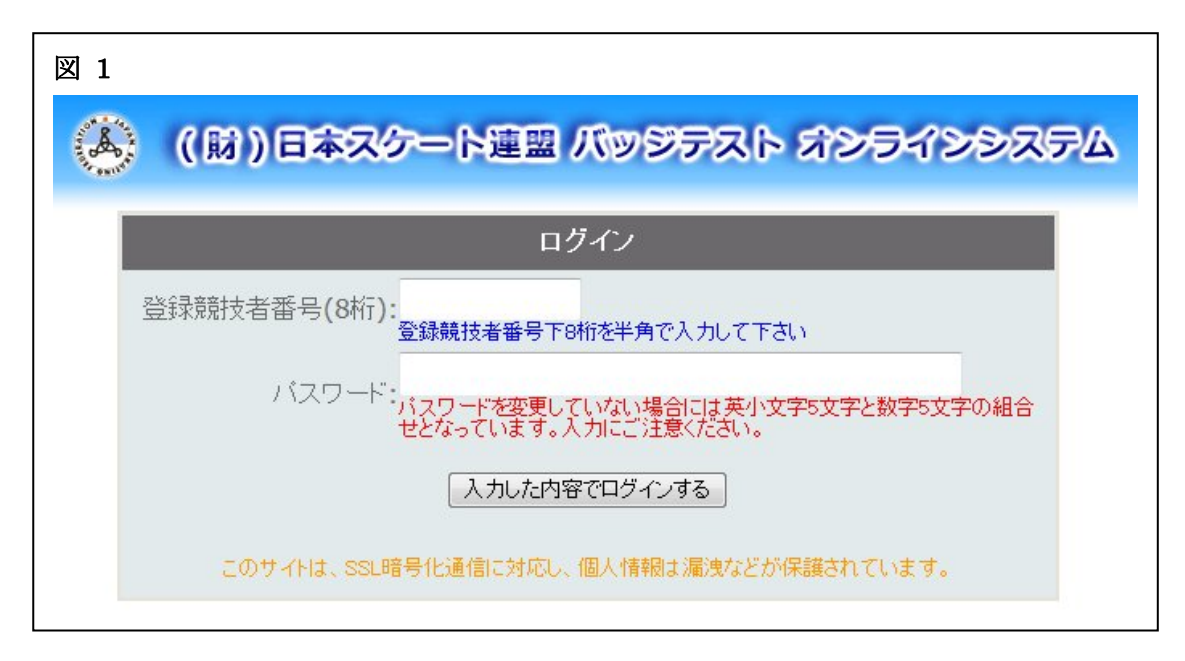

本サイトには以下の方法でログインしてください。

※2011年5月31日まではテスト運用中につき、パスワード欄には「user」と入力してください。

- ▶ ログイン方法
  - 1. 登録競技者番号欄に登録競技者番号を入力してください。(例:12345678)
  - 2. パスワード欄にJSFパスワードを入力してください。
  - ※登録競技者番号およびパスワードは全て半角で入力してください。

#### ■2 都道府県別バッジテスト一覧画面

ログイン後、都道府県別のバッジテスト一覧画面(図2)が表示されます。 この画面からバッジテストの申込やバッジテスト案内希望の登録が行えます。

| 2                                                      |                                                                                                    |                                                          |                                                 |                                         |                                     |                         |
|--------------------------------------------------------|----------------------------------------------------------------------------------------------------|----------------------------------------------------------|-------------------------------------------------|-----------------------------------------|-------------------------------------|-------------------------|
|                                                        | (W)64                                                                                                    | マクート連                                                    | 盟 バッジテ<br>選 手                                   | 26 AZ                                   | ラインシステム                             |                         |
| 77 hou 17 1                                            | さんがログイン中                                                                                                    |                                                          |                                                 |                                         |                                     | ログアウト<br>操作可能時間 50分     |
| 愛知県」:                                                  |                                                                                                    |                                                          |                                                 |                                         |                                     |                         |
| 愛知県】:<br>MENU 📣                                        | バッジテスト一覧 バッジラ                                                                                                    | テスト案内登録                                                  |                                                 |                                         |                                     |                         |
| 愛知県J:<br>MENU 参び<br>愛知県 マのバッ:                          | <del>バッジテストー覧 ネバッジラ</del><br>ジテストを表示しています。                                                                         | テスト案内登録                                                  |                                                 |                                         |                                     |                         |
| 愛知県」:<br>MENU 参り<br>愛知県 Jのバッ                           | バッジテスト−覧 ミノバッジラ                                                                                                    | テスト案内登録                                                  | バッジテスト <b>一覧</b>                                |                                         |                                     |                         |
| 変知県]:<br>MENU ペパ<br>愛知県 ▼のバッ:<br>申込 確認                 | バッジテストー覧 ↓ メバッジラ<br>ジテストを表示しています。<br>  印刷   テスト区分                                                                  | テスト案内登録<br>テスト名                                          | バッジテスト <del>一覧</del><br>テスト時間                   | 申込締切                                    | 場所                                  | 連絡事項                    |
| 変知県1:<br>MENU 業1<br>愛知県 ▼ のバッ:<br>申込 確認<br>申込済 確認      | <b>バッジテストー覧 ☆バッジラ</b><br>ジテストを表示しています。<br>□ 印刷 □ テスト区分<br>□ 印刷 シングル(一般)                                            | <del>テスト案内登録</del><br>テスト日<br>2011/05/15                 | バッジテスト <b>一覧</b><br><b>テスト時間</b><br>18:30~20:00 | <b>申込締切</b><br>2011/04/24               | <u>場所</u><br>愛・地球博記念公園              | <u>連絡事項</u><br>なし       |
| 変知県1:<br>MENU 案7<br>愛知県 ▼のバッ:<br>単込 確認<br>単込済 確認<br>単込 | <ul> <li>バッジテストー覧 ★バッジラ</li> <li>ジテストを表示しています。</li> <li>印刷 テスト区分</li> <li>印刷 シングル(一般)</li> <li>シングル(一般)</li> </ul> | <mark>テスト案内登録</mark><br>テスト日<br>2011/05/15<br>2011/06/04 | バッジテスト一覧<br>テスト時間<br>1830~20:00<br>1830~20:00   | <b>申込締切</b><br>2011/04/24<br>2011/05/21 | <b>場所</b><br>愛·地球博記念公園<br>愛·地球博記念公園 | <b>連絡事項</b><br>なし<br>あり |

- ≻ MENU
  - バッジテスト一覧………… 都道府県別のバッジテスト一覧画面を表示します。
  - バッジテスト案内登録……… バッジテスト案内希望の登録画面を表示します。

#### ▶ バッジテスト一覧

都道府県の変更…………『MENU』下の都道府県名を変更します。

選択都道府県の申込締切前のテスト一覧が表示されます。

※所属している都道府県が初期表示されます。

込画(図3)を表示します。

- 申込内容確認…………… 申込内容確認画面(図4)を表示します。
- 申込内容印刷………………………申込内容の印刷プレビュー画面を表示します。※現在作成中

#### ■3 バッジテスト申込画面

テスト一覧画面の『申込』をクリックするとバッジテスト申込画面(図3)が表示されます。

|                       | バッジテスト申込                                                                                                    |    |
|-----------------------|----------------------------------------------------------------------------------------------------|----|
| 項目                    | 内容                                                                                                    |    |
| 主管連盟                  | 愛知県                                                                                                    |    |
| テスト区分                 | シングル(一般)                                                                                                    |    |
| 日時                    | 2011/05/15 18:30~20:00                                                                                          |    |
| 申込締切                  | 2011/04/24                                                                                                    |    |
| 場所                    | 愛•地球博記念公園                                                                                                    |    |
| 連絡事項                  |                                                                                                    |    |
| 登録番号                  | in the second second second second second second second second second second second second second second second |    |
| 氏名                    |                                                                                                    |    |
| フリガナ                  | ine p                                                                                                    |    |
| 生年月日                  | market                                                                                                    |    |
| 所属クラブ                 | 邦和SC                                                                                                    |    |
| 住所                    | 〒 400-0000<br>愛知県名古屋市                                                                                           |    |
| TEL                   | 052-111-1111                                                                                                    |    |
| E-Mail                |                                                                                                    |    |
| 現在取得級                 | -<br>シングル初級                                                                                                    |    |
| 現在受験中                 | シングル1級           必須エレメンツ         2011/05/01         不合格         1T           セット・パターン・ステップ         未受験          |    |
| 受験項目 *                | <mark>シングル1級</mark><br>図 必須エレメンツ 1T<br>図 セット・パターン・ステップ                                                          |    |
| 受験科                   |                                                                                                    |    |
| インストラクター              | テント太郎                                                                                                    |    |
| 連絡先                   | 052-555-5555                                                                                                    |    |
| 備考                    | *                                                                                                    |    |
| <b>備考</b><br>(のページの所属 | のラブ・住所・TELを変更しても、会員登録の情報が変更される訳ではありません。会員登録                                                                     | 録の |

- ▶ テスト申込手順
  - 1. 受験項目を選択します。
  - 2. インストラクター、連絡先などの情報を入力します。
  - 3. 『申込』ボタンをクリックします。
  - 申込確認画面(図4)が表示されます。申込確認画面の『申込』ボタンをクリックでテスト申込
     手続きが完了します。注)1度申込をするとオンラインではキャンセル出来ません。どうしても
     キャンセルが必要な場合は、主管連盟のバッジテスト部長まで連絡して下さい。

|          | バッジテスト申込確認                                                            |
|----------|-----------------------------------------------------------------------|
| 項目       | 内容                                                                    |
| 主管連盟     |                                                                       |
| テスト区分    | シングル(→般)                                                              |
| 日時       | 2011/05/15 18:30~20:00                                                |
| 申込締切     | 2011/04/24                                                            |
| 場所       | 愛・地球博記念公園                                                             |
| 連絡事項     |                                                                       |
| 登録番号     | (unique)                                                              |
| 氏名       |                                                                       |
| フリガナ     | and pa                                                                |
| 生年月日     |                                                                       |
| 所属クラブ    | 邦和SC                                                                  |
| 住所       | 〒 400-0000<br>愛知県名古屋市                                                 |
| TEL      | 052-111-1111                                                          |
| E-Mail   |                                                                       |
| 現在取得級    | シングル初級                                                                |
| 現在受験中    | <mark>シングル1級</mark><br>必須エレメンツ 2011/05/01 不合格 1T<br>セット・パターン・ステップ 未受験 |
| 受驗項目     | <mark>シングル1級</mark><br>☑必須エレメンツ <b>1T</b><br>☑ セット・パターン・ステップ          |
| 受験料      |                                                                       |
| インストラクター | テスト太郎                                                                 |
| 連絡先      | 052-555-5555                                                          |
| 備考       |                                                                       |

#### ■4 バッジテスト申込確認画面

一覧画面で『確認』をクリックするとバッジテスト申込確認画面(図5)が表示されます。

この画面では申込内容の確認が行えます。申込内容の修正またはキャンセルする場合は、主管連盟のバッジテスト部長に連絡してください。

|          | バッジテスト申込確認                                                                     |
|----------|--------------------------------------------------------------------------------|
| 項目       | 内容                                                                             |
| 主管連盟     |                                                                                |
| テスト区分    | シングル(一般)                                                                       |
| 日時       | 2011/05/15 18:30~20:00                                                         |
| 申込締切     | 2011/04/24                                                                     |
| 場所       | 愛•地球博記念公園                                                                      |
| 連絡事項     |                                                                                |
| 登録番号     | - mar                                                                          |
| 氏名       |                                                                                |
| フリガナ     | 249.21                                                                         |
| 生年月日     |                                                                                |
| 所属クラブ    |                                                                                |
| 住所       | 〒 400-0000<br>愛知県名古屋市                                                          |
| TEL      | 052-111-1111                                                                   |
| E-Mail   |                                                                                |
| 現在取得級    | シングル初級                                                                         |
| 現在受験中    | シングル1数       必須エレメンツ     2011/05/01     不合格     1T       セット・パターン・ステップ     未受験 |
| 受驗項目     | シングル1級<br>図 必須エレメンツ 1T<br>」 セット・パターン・ステップ                                      |
| 受験料      |                                                                                |
| インストラクター | テスト太郎                                                                          |
| 連絡先      | 052-555-5555                                                                   |
| 備考       |                                                                                |

#### ■5 バッジテスト案内登録

MENU『バッジテスト案内登録』クリックすると以下の画面(図6)が表示されます。 この画面ではバッジテスト案内希望の登録・修正が行えます。

|           |                                    |                                        |                                     | バッジテスト                             | 案内登録  |            |       |                                     |     |                                     |
|-----------|------------------------------------|----------------------------------------|-------------------------------------|------------------------------------|-------|------------|-------|-------------------------------------|-----|-------------------------------------|
| 項目        |                                    | 内容                                     |                                     |                                    |       |            |       |                                     |     |                                     |
| 登録番号      | 10000007                           | 1985.4857                              |                                     |                                    |       |            |       |                                     |     |                                     |
| 氏名        | - R 5.8                            |                                        |                                     |                                    |       |            |       |                                     |     |                                     |
| フリガナ      | 249 23                             |                                        |                                     |                                    |       |            |       |                                     |     |                                     |
| 所属クラブ     | 邦和SC                               | 移和SC                                   |                                     |                                    |       |            |       |                                     |     |                                     |
| E-Mail *  | test@gmai                          | test@gmail.com                         |                                     |                                    |       |            |       |                                     |     |                                     |
|           | <ul><li>□北海道</li><li>□埼玉</li></ul> | <ul> <li>□ 青森</li> <li>□ 千葉</li> </ul> | <ul><li>□ 岩手</li><li>■ 東京</li></ul> | <ul><li>■宮城</li><li>■神奈川</li></ul> | ■秋田   | □山形<br>□長野 | □福島   | <ul><li>□ 茨城</li><li>□ 富山</li></ul> | □栃木 | <ul><li>■ 群馬</li><li>■ 福井</li></ul> |
| 案内希望都道府県* | ☑静岡                                | ☑愛知                                    | ▼三重                                 | ☑岐阜                                | □滋賀   | ■京都        | □大阪   | ■ 兵庫                                | ■奈良 | □和歌山                                |
|           | ■鳥取                                | 🔲 島根                                   | 圖圖山                                 | □広島                                | 回山口   | ■香川        | ■徳島   | □愛媛                                 | ■高知 | ■福岡                                 |
|           | □佐賀                                | ■長崎                                    | ■熊本                                 | □大分                                | 🗖 宮崎  | 🗖 鹿児島      | ■沖縄   |                                     |     |                                     |
| 案内キャンセル   | 家内キャ                               | シセルラ                                   | テスト案内                               | をキャンセル                             | する場合に | コは、これをチ    | エックして | ください。                               |     |                                     |

- ▶ バッジテスト案内登録手順
  - 案内メールを受信するMailアドレスを入力します。
     ※携帯のメールアドレスは登録出来ません。
  - 2. 案内を希望する都道府県を選択します。(複数選択可)
  - 3. 『登録』ボタンをクリックします。
- ▶ バッジテスト案内キャンセル手順
  - 1. 案内キャンセルにチェックをして、『登録』ボタンをクリックします。